## Simul8 User Guide for Critical Care Unit

The aim of this document is to provide a high level overview of the main stages of building a Discrete Event Simulation model of a Critical Care Unit using Simul8. The template is structured in line with the requirements of our research, and that of the unit and the data with which we utilised.

This however can be manipulated to meet your requirements and the main stages in doing so, are outlined below. Due to confidentiality, we have removed the exact data values used in our model and set all to zero. Again, the stages of replacing these are outlined in this document.

1. General model specifications

To choose the running time for the simulation, select the **Data and Rules tab – Properties**. Here the days per week, start time and duration of the day can be set. It is recommended that a warm up period is set to achieve a steady state of the number of patients to be established within the system. Currently the warm up period is set to 30 days with the simulation running for 2 years.

| Time Units                                                       |                                                           | 🖌 ок     |
|------------------------------------------------------------------|-----------------------------------------------------------|----------|
| <ul> <li>Seconds          <ul> <li>Minute</li> </ul> </li> </ul> | s O Hours O Days                                          |          |
| For units smaller than seconds us                                | e decimals of units e.g. 0.001 = 1 millisecond            | 💥 Cancel |
| Time format                                                      |                                                           | 🕜 Help   |
| O Simple unit count from zero                                    | O Percent O Time only                                     | Annlu    |
| Decimals: 0                                                      | Time Day                                                  |          |
| Description:                                                     |                                                           | More     |
|                                                                  | Digital O Clock Face                                      | Calendar |
| ● HH:MM ○ HH:MM.000                                              | O HH:MM:SS O HH:MM:SS.000                                 |          |
| Days                                                             |                                                           |          |
| Day O Date Day, Week                                             | ⊠Won, Tues,<br>⊠Wed Days per week: 7                      |          |
| Running Time                                                     |                                                           |          |
| Start time each day (HH:MM):                                     | 00:00                                                     |          |
| Duration of day (HH:MM):                                         | 24:00                                                     |          |
| Warm Up Period                                                   | Results Collection Period                                 |          |
| The simulation will run for Co                                   | the total of Warm Up Period + Results<br>Illection Period |          |

It is also useful to check all travel times are set to zero by selecting **File – Preferences – Distances – Set to zero**. This will ensure the length of arrows in the simulation do not account for any time within the running of the simulation. In some scenarios, where time travelled between departments needs to be considered, this may need to be altered.

## 2. Patient Arrivals

Arrivals are calculated using inter-arrival times, the time between each arrival. The simplest way to calculate this from most data sources is from the arrival rate. This is calculated as followed:

## Inter-arrival rate = 1 / Arrival rate

For example, an arrival rate of two patients per hour, would result in an inter-arrival rate of one patient per 30 minutes.

To change the arrival rate within each 'Start Point' node, **either double click or right click the icon and select Properties** on the individual node.

Here, admissions can also arrive via distributions – to decide on the distribution to best suit your data, online distribution fitters are readily available. A number of pre-set distributions exist in Sumul8 or you can add your own probability distribution under the **Data and Rules tab – Create Distribution**.

Complete this for each start point. In our model we have a different entry point for both planned and unplanned arrivals to allow a different arrival pattern for each of these scenarios.

| lanned Admission                           |              |
|--------------------------------------------|--------------|
| put Work Item Type:                        |              |
| 1ain Work Item Type                        |              |
| nter-arrival times (minutes) –<br>Average: | 🗸 ок         |
| 0                                          | 💥 Cancel     |
|                                            | 🕜 Help       |
|                                            | Memo         |
| Distribution:                              | Results      |
| Average 🗸 🗸                                | Batching     |
| New Detail                                 | Develope Out |
| First at start time                        | Houting Out  |
| Unlimited arrivals                         | Actions      |
| None 🗌 File                                | Graphics     |
| Schedule Sheet                             | Carbon       |
| _ From WI State Chart<br>] Dav Planner     | Constraints  |
|                                            |              |
| Finance                                    |              |

## 3. Classification

The classification node is a dummy node used for routing purposes with a fixed distribution of 0 (this should not be modified). The **Routing Out** discipline can be changed to a percentage to route patients depending on the levels of care they will receive. Based on our data we are allocating a percentage to each level of care.

If wanting to have a priority on the patients entering the system, i.e. unplanned (emergency) patients over planned (elective) patients, this can be performed within the **Routing In** button.

| Activity Properties          |                | Routing Out From:                                                                                                    |          |
|------------------------------|----------------|----------------------------------------------------------------------------------------------------|----------|
| Classification               |                | Discipline To: Add Remove                                                                                                    | ΟΚ       |
| Timing (minutes)             | OK:            | Ignore Blocked Houtes  Circulate  Circulate | Cancel   |
|                              | Close          | C uniform     Z: Queue for Enter, Leave Level 2     S: Queue for Enter Level 3, Leave Level 2                                                                                                    | 2        |
| [ <b>`</b>                   | 🕜 Help         | O Percent 4: Queue for Enter, Leave Level 3<br>5: Queue for Enter Level 2, Leave Level 1                                                                                                    | I Help   |
|                              | Memo           | O Priority 6: Queue for Enter Level 3, Leave Level 1<br>7: Queue for All three levels                                                                                                    | Travel   |
| Distribution:                | Results        | O Label Detail                                                                                                    | Place Ar |
| Fixed ~                      | Resources      |                                                                                                    |          |
| New Detail                   | Efficiency     |                                                                                                    |          |
| High Volume                  | Routing In Out | O Jobs Matrix = 100                                                                                                    |          |
| Finance                      | Actions        |                                                                                                    | More >>  |
| Erase                        | Priority       | Batching                                                                                                    |          |
| Carbon                       | Replicate = 1  | F. On Work Complete                                                                                                    |          |
|                              | Contents       |                                                                                                    |          |
| <b>3</b>                     | Graphics       | Exit Work Item Type: Index with Group                                                                                                    | c        |
| <sup>™</sup> On State Change | Shifts         | Main Work Item Type V (None)<br>Hold work here until more input work is ready Prioritize exit by work item                                                                                                    | ~        |

As well as the main classification node, there are a number of dummy nodes to allocate the length of stay to each patient based on their current level of care.

Patients who enter the unit either as a Level 1 or 2 patient, often have a shorter length of stay and their time distribution can be changed within **Properties – Actions**. The time distribution can then be set to a distribution that fits the length of stay for that patient type.

| Activity Properties              |                | Actions                      |                                     |          |
|----------------------------------|----------------|------------------------------|-------------------------------------|----------|
| Enter, Leave Level 1             |                | Change: 🖒 👼                  | Action                              | IK.      |
| Timing (minutes)<br>Fixed Value: | OK.            | Image:L<br>Time Distribution | Increment     Decrement     Set to: | 💥 Cancel |
| 0                                | Help           |                              | O Add to: Value 0 H                 | 🕜 Help   |
| D. LL C                          | Memo           |                              | O Time Stamp<br>Unique              |          |
| Fixed ~                          | Resources      |                              | O Ask VB<br>O No Change             |          |
| New Detail                       | Efficiency     | Add a Label to Change        | IF Visual Logic                     |          |
| High Volume                      | Routing In Out | Change Anything              |                                     |          |
| Finance                          | Actions        | Remove Selected              |                                     |          |
| Erase                            | Priority       |                              |                                     |          |
| Carbon                           | Replicate = 1  |                              |                                     |          |
| 22                               | Contents       |                              |                                     |          |
|                                  | Graphics       |                              |                                     |          |
| "C On State Change               | Shifts         |                              |                                     |          |

The Level 3 patients are more seriously ill and therefore have longer length of stays. The routing of the patients on whether they had a long or short length of stay is determined by a percentage, again chosen within the routing out option. The time distribution can again be set for each pathway according to their length of stay within the system.

| Activity Properties               |                | Actions               |                      |          |
|-----------------------------------|----------------|-----------------------|----------------------|----------|
| Short LOS patients: Leave Level 2 |                | Change: 🙆 🛱           | Action               | 🗸 ок     |
| Timing (minutes)                  | 0K             | Time Distribution     | O Increment          | 💥 Cancel |
|                                   |                |                       | Set to:              | A Help   |
|                                   | 🕜 Help         |                       | O Add to: Value      | U Holp   |
|                                   | Memo           |                       | O Time Stamp         |          |
| Distribution:                     | Results        |                       | O Unique<br>O Ask VB |          |
| Fixed ~                           | Resources      |                       | O No Change          |          |
| New Detail                        | Efficiency     | Add a Label to Change | F Visual Logic       |          |
| 🗌 High Volume                     | Routing In Out | Change Anything       |                      |          |
| Finance                           | Actions        | Remove Selected       |                      |          |
| Erase                             | Priority       | 1                     | 1                    |          |
| Carbon                            | Replicate = 1  |                       |                      |          |
|                                   | Contents       |                       |                      |          |
| 1                                 | Graphics       |                       |                      |          |
| F On State Change                 | Shifts         |                       |                      |          |

4. Treatment

The number of treatment beds can be set within the **Replicate** option – this is currently set to 23 beds. The **Routing In** options have priorities set, so patients downgrading levels and being discharged have priority over those waiting in the queue for a bed. The routing out options for the system is already predetermined by the labels given in the Classification stage.

Patients in the treatment bed node, will remain there for the duration of their length of stay within the level of care in which they entered. Once completed, there is the option for a patient to be downgraded to a lower level of care, or be physically fit for discharge. This again, is allocated based on proportions.

| reatment beds     | 1              | Selection Method                                  | d Options Change Over                               |                | 🗸 ок  |
|-------------------|----------------|---------------------------------------------------|-----------------------------------------------------|----------------|-------|
| Timing (minutes)  | OK.            | Add                                               | Remove                                              | Place At       | Close |
| V                 | Close          | 1: Que                                            | ue for Treatment: Level 2's                         | 1              |       |
|                   | 🕜 Help         | 2: Que<br>3: Que                                  | ue for Treatment: Level 1's<br>ue for Discharge bed |                | 😈 нер |
|                   | Memo           | 4: Que                                            | ue for Treatment                                    |                |       |
| Distribution:     | Results        |                                                   |                                                     |                |       |
| Distribution ~    | Resources      | Discip<br>Price                                   | line<br>prity                                       |                |       |
| New Detail        | Efficiency     | O Col                                             | lect                                                | 1              |       |
| High Volume       | Routing In Out | O Pa:                                             | ssive                                               | More>>         |       |
| Finance           | Actions        | Routing Out From:                                 |                                                     |                |       |
| Free              | Priority       | Discipline                                        | To: Add Remove                                      |                |       |
| Elase             | Replicate = 23 | Circulate                                         | 1: Queue for Level 1 Classification                 | on<br>on 💥 Car | ncel  |
| Larbon            | Contents       | O Uniform<br>O Percent                            | 3: Discharged or Died<br>4: Queue for Discharge     | <b>(2)</b> He  | qle   |
|                   | Graphics       | O Priority                                        |                                                     | Тюж            | el    |
| F On State Change | Shifts         | O Shortest Queue<br>O Passive                     | n.,                                                 | Hade           |       |
|                   |                | O Jobs Matrix<br>O Cycle Matrix<br>O By Type Deta | a = 100<br>A Batching                               | More >:        |       |
|                   |                | Visual Logic                                      | ete Finn Before Exit                                | n Esit         |       |
|                   |                | Exit Work Iten                                    | o Tune Indexu                                       | with Group:    |       |

5. Downgrade

The downgrade option reclassifies patients to a different length of stay. Again, this acts as a dummy variable so has a fixed distribution of zero. The time distribution can be set to reclassify patients with either a Level 2 or Level 1 length of stay, who still require treatment. Similar to previously, this is achieved through **Actions** within **Properties**, and the time distribution can be set to a different distribution.

| Activity Properties    |                | Actions               |                      |          |
|------------------------|----------------|-----------------------|----------------------|----------|
| Level 1 Classification |                | Change: 👲 📮           | Action               | 🗸 ок     |
| Timing (minutes)       | OK.            | Time Distribution     | O Increment          | 💥 Cancel |
| Fixed Value:           | Close          | Image:L               | Set to:              | A Hein   |
|                        | 🕜 Help         |                       | O Mult by:           |          |
|                        | Memo           |                       | O Time Stamp         |          |
| Distribution:          | Results        |                       | O Unique<br>O Ask VB |          |
| Fixed ~                | Resources      |                       | 🔿 No Change          |          |
| New Detail             | Efficiency     | Add a Label to Change | Free Visual Logic    |          |
| High Volume            | Routing In Out | Change Anything       |                      |          |
| Finance                | Actions        | Remove Selected       |                      |          |
| Erase                  | Priority       |                       |                      |          |
| Carbon                 | Replicate = 1  |                       |                      |          |
| Calbon                 | Contenta       |                       |                      |          |
| *                      | Graphics       |                       |                      |          |
| Fail On State Change   | Shifts         |                       |                      |          |

6. Discharge

Due to the labelling system built into the model, when a patient has completed its treatment length of stay and is physically ready to be discharged, the patient moves through the discharge node (a dummy variable with a fixed time of zero). The proportion of patients who classify as DTOC or discharged within four hours can then be set through the **Routing out** option.

| Activity Properties              |                                                               | Routing Out From:                                          |                                                            |                    |
|----------------------------------|---------------------------------------------------------------|------------------------------------------------------------|------------------------------------------------------------|--------------------|
| Discharge                        |                                                               | Discipline                                                 | To Add Remove                                              |                    |
| Timing (minutes)<br>Fixed Value: | Clope           OK           Clope           O           Help | Ignore Blocked Routes Circulate Uniform Percent            | 1: Queue for DTOC<br>2: Queue for discharge within 4 hours | Cancel Help        |
| Distribution:<br>Fixed           | Memo<br>Results<br>Resources                                  | Priority     Label Detail     Shortest Queue     Passive   |                                                            | Travel<br>Place At |
| High Volume                      | Routing In Out Actions                                        | O Jobs Matrix<br>O Cycle Matrix Detail<br>O By Type Detail | = 100                                                      | More >>            |
| Erase                            | Priority                                                      |                                                            | Barching                                                   |                    |
| Carbon                           | Replicate = 1                                                 |                                                            |                                                            |                    |
| *                                | Contents<br>Graphics                                          |                                                            |                                                            |                    |
| IT. On State Change              | Shifts                                                        |                                                            |                                                            |                    |

The patients who are discharged within four hours can then have a time distribution set specifically so they do not stay longer than four hours, and therefore not classified as DTOC. This is achieved through the **Actions** within the node's properties.

| Activity Properties                                          |                              | Actions                                     |                                                              |                |
|--------------------------------------------------------------|------------------------------|---------------------------------------------|--------------------------------------------------------------|----------------|
| Discharge within 4 hours<br>Timing (minutes)<br>Fixed Value: | OK<br>Close<br>O Help        | Change: 🔬 👼<br>Time Distribution<br>Image:L | Action<br>Increment<br>Decrement<br>Set to:<br>Add to: Value | V OK<br>Cancel |
| Distribution:                                                | Memo<br>Results<br>Resources |                                             | O Mult by:<br>Time Stamp<br>Unique<br>Ask VB<br>No Change    |                |
| High Volume                                                  | Efficiency<br>Routing In Out | Add a Label to Change<br>Change Anything    | IF Visual Logic                                              |                |
| Finance<br>Erase                                             | Actions<br>Priority          | Remove Selected                             |                                                              |                |
| Carbon                                                       | Replicate = 1<br>Contents    |                                             |                                                              |                |
| 8                                                            | Graphics                     |                                             |                                                              |                |
| IF On State Change                                           | Shifts                       |                                             |                                                              |                |

For patients who classify as DTOC, and therefore have a length of stay of longer than four hours the time distribution can be set within the within **Actions**.

| Activity Properties              |                | Actions               |                |          |
|----------------------------------|----------------|-----------------------|----------------|----------|
| DTOC                             |                | Change: 🕑 👼           | Action         | ΟΚ       |
| Timing (minutes)<br>Fixed Value: | OK.            | Time Distribution     | O Increment    | 💥 Cancel |
| 0                                | Close<br>Help  |                       | Add to: Value  | 🕜 Help   |
|                                  | Memo           |                       | O Time Stamp   |          |
| Distribution:                    | Results        |                       | O Ask VB       |          |
| New Detail                       | Efficiency     | Add a Label to Change | F Visual Logic |          |
| High Volume                      | Routing In Out | Change Anything       |                |          |
| Finance                          | Actions        | Remove Selected       |                |          |
| Erase                            | Priority       |                       |                |          |
| Carbon                           | Replicate = 1  |                       |                |          |
|                                  | Contents       |                       |                |          |
| 25                               | Graphics       |                       |                |          |
| IF On State Change               | Shifts         |                       |                |          |

Patients will then re-enter the Treatment node and remain until their discharge and/or DTOC time has been completed in which the patient will then leave the system.

7. Results

Upon competition, results can be viewed in the **Results Tab.** This is managed under the options in the **Home - Results Manager** further to this trails can be managed under the **Run Trail** option. These results can be easily exported and managed using the option in the top right corner.

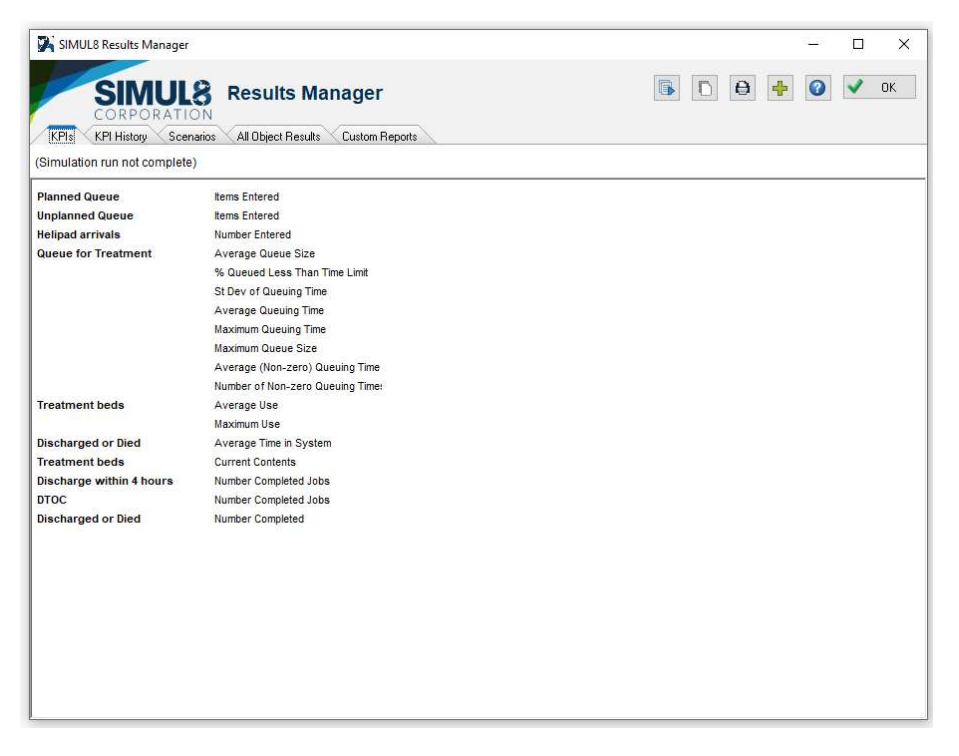

For further support see: https://www.simul8.com/support/help/doku.php?id=start